## PORTAIL ADHERENT : mode d'emploi

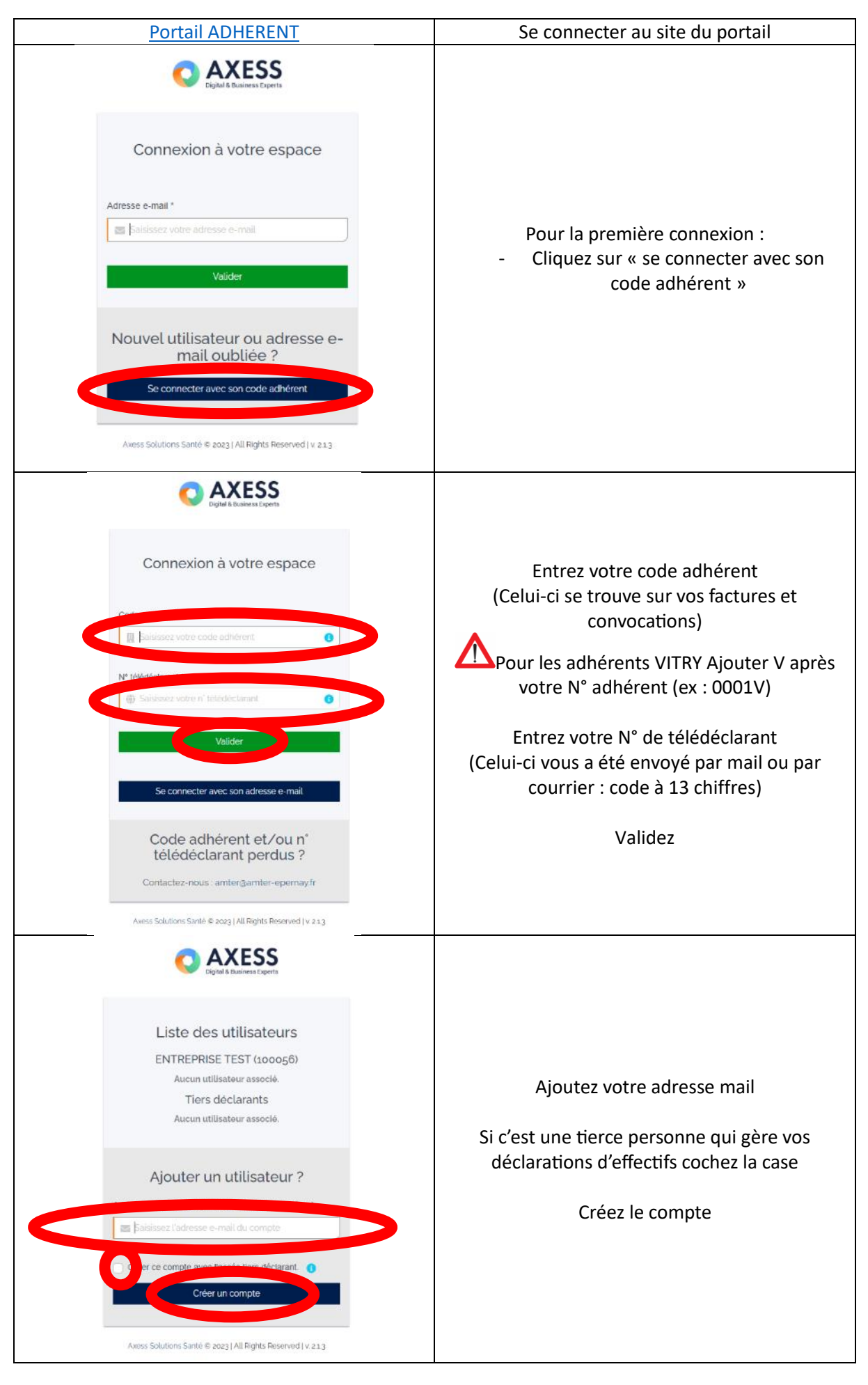

| C AXESS<br>Digital & Business Experts                                                                                         | Complétez les différents items obligatoires e<br>créez votre compte                                     |
|----------------------------------------------------------------------------------------------------|----------------------------------------------------------------------------------------------------|
| Créer votre compte                                                                                                    |                                                                                                    |
| Nom*                                                                                                    |                                                                                                    |
| Vetillez saisir an none talet                                                                                                 |                                                                                                    |
| Saisissez votre prénom                                                                                                    |                                                                                                    |
| Fonction*                                                                                                    |                                                                                                    |
| Saisissez votre fonction                                                                                                    |                                                                                                    |
| Adresse e-mail*                                                                                                    |                                                                                                    |
| Confirmer adresse e-mail*                                                                                                    |                                                                                                    |
| Saisissez à nouveau votre adresse e-mail                                                                                      |                                                                                                    |
| N° mobile   Saisissez votre n' mobile à 10 chiffres                                                                           |                                                                                                    |
| Je suis tiers déclarant de l'entreprise ()                                                                                    |                                                                                                    |
| * Champs obligatoires                                                                                                    |                                                                                                    |
| Creer le compte                                                                                                    |                                                                                                    |
| Votre espace personnel AMTER                                                                                                  |                                                                                                    |
| Bonjour 1000,<br>Votre espace personnel sur PST51 a été créé.                                                                 |                                                                                                    |
| vous trouverez ci-dessous vos identifiants pour vous connecter à votre espace<br>personnel :<br>• Login :<br>• Mot de passe : | Vous recevez sur l'adresse mail entrée : un<br>confirmation avec vos identifiants pour vou<br>connecter |
| Accéder à votre espace                                                                                                    |                                                                                                    |
| Digital & Business Experts                                                                                                    |                                                                                                    |